## Детальные отчеты

Детальные отчеты позволяют настроить отчет перед построением: включить в отчет произвольную группу объектов и их данные за произвольный период. Для построения детального отчета перейдите в модуль «Отчеты».

Отчет может быть создан по одному объекту мониторинга или по группе. Для удобства вы можете сохранить в организации списки объектов, по которым чаще всего формируются отчеты.

## Создание отчета

## Для создания отчета:

 выберите объекты, по которым будет сформирован отчет. Для этого перетащите в окно модуля элементы из модуля «Объекты мониторинга». Вы можете сохранить сформированный список для следующих отчетов (см. подробнее пункт «Создание списка объектов»);

| 🛱 Объекты мониторинга |             |        |               | ×   | 🗄 Отчеты                                                      |                      |                                          | ×           |
|-----------------------|-------------|--------|---------------|-----|---------------------------------------------------------------|----------------------|------------------------------------------|-------------|
| 🗄 🗏 🛱 🔗 🔌 🟷 Статусы   | Нарушения 🕄 | 3 2 0° |               |     | Бак №1 - Аналитики 💌                                          | Делить на рейс       | сы, делитель № 1 🔶                       | 📿 Геозоны   |
| Как есть 💌            | 🖉 🛛 Hai     | йти    |               |     | < Пользовательский <b>т</b> > от 15.03.2022 00:00             | 0 🛱 🕒 до 16.03.2     | 2022 00:00 🛱 🕒                           |             |
| 🔒 Название            | \$          | Номер  | ×.            |     |                                                               |                      | <ul> <li>Сохранить</li> <li>Х</li> </ul> | 🛇 Отмена    |
| 📂 Demo (man)          |             |        |               | ≜ Ì | Название UID у                                                | стройства Рег. номер | Группа                                   | ×           |
| 🔺 📥 Грузовые          |             |        |               |     |                                                               |                      |                                          |             |
| 🚒 P1150P              | >4м >4м     | 50     | 🙈 > 1 мин     |     |                                                               |                      |                                          |             |
| 🚓 A022TT              | 42 c 30 c   | 30     | <b>42 сек</b> |     |                                                               |                      |                                          |             |
| 🚒 C152BB              | 34 c 33 c   | 51     | 🙈 34 сек      |     |                                                               |                      |                                          |             |
| 🚓 Т130КТ              | 21 c 21 c   | 14     | 🙈 21 сек      |     |                                                               |                      |                                          |             |
| 🔺 📥 Курьеры           |             |        |               |     |                                                               |                      |                                          |             |
| 🚓 Audi                | >7м]>7м     | 99     | 🔏 > 7 меся    |     |                                                               |                      |                                          |             |
| 🚓 Ford                | 43 c 22 c   | 98     | 🙈 43 сек      |     |                                                               |                      |                                          |             |
| 🚒 Opel                | >1 м 53 с   | 97     | 🙈 > 1 мин     |     |                                                               |                      |                                          |             |
|                       |             |        |               |     |                                                               |                      |                                          |             |
|                       |             |        |               |     |                                                               |                      |                                          |             |
|                       |             |        |               |     |                                                               |                      |                                          | Ψ.          |
|                       |             |        |               |     | Переносите сюда транспортные средства или группы для создания | списка 🗹 В отдельном | PDF                                      | • Выполнить |
| •                     |             |        | •             | -   | 🖽 Карта  🖶 Отчеты 🕓 Расписание отчетов 🏦 Графи                | ки -О- Отрезки 🗎 Бе  | ыстрые отчеты                            |             |

Рис. 1: Перемещение объектов в список

- выберите нужный шаблон отчета (рисунок 2, п.1);
- настройте период, данные за который будут включены в отчет (рисунок 1, п.2). Вы можете выбрать преднастроенный период или задать произвольный, выбрав настройку «Пользовательский» и указав начало и конец периода;
- для того чтобы после генерации отчет открылся в отдельном окне, выберите опцию «В отдельном окне» (рисунок 2, п.3);
- выберите формат файла, в который будет сохранен отчет (рисунок 2, п.4);
- нажмите кнопку кнопку «Выполнить» (рисунок 2, п.5). Начнется генерация отчета. Время создания отчета зависит от объема выбранных данных. Если выбран формат HTML, то после создания отчет откроется в окне браузера. Если за выбранный период не найдено данных у одного из выбранных объектов, то этот объект будет пропущен из отчета.

| Курьеры       01       15.03.2022 00:00       15.03.2022 00:00       15.03.2022 00:00       15.03.2022 00:00       15.03.2022 00:00       15.03.2022 00:00       15.03.2022 00:00       15.03.2022 00:00       15.03.2022 00:00       15.03.2022 00:00       15.03.2022 00:00       15.03.2022 00:00       15.03.2022 00:00       15.03.2022 00:00       15.03.2022 00:00       15.03.2022 00:00       15.03.2022 00:00       15.03.2022 00:00       15.03.2022 00:00       15.03.2022 00:00       15.03.2022 00:00       15.03.2022 00:00       15.03.2022 00:00       15.03.2022 00:00       15.03.2022 00:00       15.03.2022 00:00       15.03.2022 00:00       15.03.2022 00:00       15.03.2022 00:00       15.03.2022 00:00       15.03.2022 00:00       15.03.2022 00:00       15.03.2022 00:00       15.03.2022 00:00       15.03.2022 00:00       15.03.2022 00:00       15.03.2022 00:00       15.03.2022 00:00       15.03.2022 00:00       15.03.2022 00:00       15.03.2022 00:00       15.03.2022 00:00       15.03.2022 00:00       15.03.2022 00:00       15.03.2022 00:00       15.03.2022 00:00       15.03.2022 00:00       15.03.2022 00:00       15.03.2022 00:00       15.03.2022 00:00       15.03.2022 00:00       15.03.2022 00:00       15.03.2022 00:00       15.03.2022 00:00       15.03.2022 00:00       15.03.2022 00:00       15.03.2022 00:00       15.03.2022 00:00       15.03.2022 00:00       15.03.2022 00:00       15.03.2022 00:00       15.03.2022 00:00 |      |          |         |        |   | and a series been |           |            |           |         |          |    |   | ости | вышения ско | оды превь | Пери   |
|----------------------------------------------------------------------------------------------------|------|----------|---------|--------|---|-------------------|-----------|------------|-----------|---------|----------|----|---|------|-------------|-----------|--------|
| Сохранить       Сохранить                                                                                                    |      |          |         | G      |   | 3.2022 00:00      | до 16.0   | <b>:</b> • | 0         | 022 00: | 15.03.20 | от | > | •    | ательский   | Пользова  | <      |
| Название         UID устройства         Рег. номер         Группа                                                                                                    | Отме | •        | хранить | Сохр   | • |                   |           |            |           |         |          |    |   |      |             |           |        |
| 40000       30       Грузовые         Бурьеры       Demo (man)         С152BB       40001       51                                                                                                    | ×    |          | C.      | Группа |   | Рег. номер        | стройства | UID        |           |         |          |    |   |      |             | ие        | Іазван |
| Курьеры         Demo (man)           С152BB         400011         51         Грузовые                                                                                                    |      | Грузовые |         |        |   | 30                | 400000    |            | A022TT    |         |          |    |   |      |             |           |        |
| С152BB 400011 51 Грузовые                                                                                                    |      |          | o (man) | Demo ( |   |                   |           |            | 🣂 Курьеры |         |          |    |   |      |             |           |        |
|                                                                                                    |      |          | овые    | Грузов |   | 51                | 400011    |            |           |         |          |    |   |      | В           | C152BB    |        |
| 3 4                                                                                                    | 5    | 4        |         |        |   |                   | 3         |            |           |         |          |    |   |      |             |           |        |

Рис. 2: Создание отчета

**Если необходимо отсортировать данные в отчете по рейсам,** выберите опцию «Делить на рейсы», затем выберите порядковый номер делителя, который будет применен к отчету. Убедитесь, что у всех объектов мониторинга, включаемых в отчет, настроен выбранный делитель. Настройки делителей у разных объектов могут отличаться.

| <del>0</del> | )тчеты                                                             |   |  |     |                |       |          |          |            |      |          |    |  |  |  |   | × |
|--------------|--------------------------------------------------------------------|---|--|-----|----------------|-------|----------|----------|------------|------|----------|----|--|--|--|---|---|
| Сп           | ісок остановок                                                     | • |  | 🖌 д | (елить на рейс | елите | пь № 1   | *        |            | Q Γe | озон     | ы  |  |  |  |   |   |
| <            | К Пользовательский К > от 15.03.2022 00:00 С до 16.03.2022 00:00 С |   |  |     |                |       |          | Ť.       | Θ          |      |          | -  |  |  |  |   |   |
|              |                                                                    |   |  |     | •              | Co    | охранить | •        | ×          | 0    | Отмен    | на |  |  |  |   |   |
| Назв         | Название                                                           |   |  |     |                |       |          |          | Рег. номер |      | Групп    | a  |  |  |  | × |   |
|              |                                                                    |   |  |     |                |       |          |          | 0000 30    |      | Грузовые |    |  |  |  |   | * |
|              | урьеры                                                             |   |  |     | 10             |       | Dem      | io (man) |            |      |          |    |  |  |  |   |   |

Рис. 3: Разбить на рейсы

**Для отчетов по геозонам** выберите геозоны, по которым следует сформировать отчет. По умолчанию, без выбора геозон, отчет формируется по всем геозонам, назначенным на объект мониторинга.

19.05.2025 00:52

| 80    | тчеты                                       |   |   |    |                  |  |   |    |            |                |        |          |       |   |   |         | >   | <    |
|-------|---------------------------------------------|---|---|----|------------------|--|---|----|------------|----------------|--------|----------|-------|---|---|---------|-----|------|
| Про   | Прохождение точек и отрезков Контрольные то |   |   |    |                  |  |   |    | <u>~</u> p | целить на рейс | :ы, де | литель М | 1⁰ 1  | + | Q | ) Геозо | ны  |      |
| <     | Пользовательский                            | • | > | от | 15.03.2022 00:00 |  | 6 | до | 16.0       | 03.2022 00:00  |        | G        |       |   | 1 |         |     | 1    |
|       |                                             |   |   |    |                  |  |   |    |            |                | •      | Сохра    | анить | • | × | Отм     | ена | To a |
| Назва | Название                                    |   |   |    |                  |  |   |    | йства      | Рег. номер     |        | Группа   |       |   |   | ×       | 6   |      |
|       | 🦛 A022TT                                    |   |   |    |                  |  |   |    | 0000 30    |                |        | Грузовы  |       |   |   |         |     | i.   |
|       | 📂 Курьеры                                   |   |   |    |                  |  |   |    |            |                |        | Demo (I  | man)  |   |   |         |     |      |

| Рис. 4: Настройка для отчетов с геозон | ами |
|----------------------------------------|-----|
|----------------------------------------|-----|

## Создание списка объектов

Для создания списка объектов, по которому далее будут сформирован отчет:

• перейдите в модуль «Отчеты» и в контекстном меню кнопки «Сохранить» выберите пункт «Новый» (рисунок 5). Вам будет предложено ввести название нового списка;

| <b>₿</b> 0        | гчеты                    |     |    |                  |        |        |            |               |         |              |   |   |         | ×   |
|-------------------|--------------------------|-----|----|------------------|--------|--------|------------|---------------|---------|--------------|---|---|---------|-----|
| Про               | кождение точек и отрезко | рв  |    | Контрольны       | е точк | и 🔻    | <u>~</u> [ | целить на рей | сы, дел | питель № 1   | - |   | 🔿 Геозо | ны  |
| <                 | Пользовательский         | • > | от | 15.03.2022 00:00 |        | •      | ųo 16.0    | 03.2022 00:00 |         | <b>(</b>     |   |   |         |     |
|                   |                          |     |    |                  |        |        |            |               | •       | Сохранить    | • | × | 0 Отм   | ена |
| Назва             | ние                      |     |    |                  |        | UID yc | гройства   | Рег. номер    | 1       | Сохранить ка | к |   | ×       | <   |
|                   |                          |     |    |                  |        |        |            |               |         | Новый        |   |   |         | *   |
|                   |                          |     |    |                  |        |        |            |               |         |              |   |   |         |     |
|                   |                          |     |    |                  |        |        |            |               |         |              |   |   |         |     |
| · _ · · · · · · · |                          |     |    |                  |        |        | _          | 7-            |         | 005          |   |   | -       | *   |

Рис. 5: Создание нового списка

- введите название нового списка и примените изменения. В модуль будет добавлен пустой список;
- выберите созданный список в выпадающем меню (рисунок 6);

| 8   | Отчеты                       |          |        |                      |        |          |                  |        |            |   |   |      | >       |
|-----|------------------------------|----------|--------|----------------------|--------|----------|------------------|--------|------------|---|---|------|---------|
| Пр  | охождение точек и отрезков   |          |        | Контрольны           | е точк | и 🔻      | 🗹 Делить на рей  | сы, де | литель № 1 | - |   | О Ге | озоны   |
| <   | Пользовательский             | • >      | от     | 15.03.2022 00:00     |        | 🕒 до     | 16.03.2022 00:00 |        | 9          |   |   |      |         |
| Но  | вый список                   |          |        |                      |        |          |                  | •      | Сохранить  | • | × | 0    | Отмена  |
| Но  | вый список                   |          |        |                      |        |          |                  |        | руппа      |   |   |      | ×       |
|     |                              |          |        |                      |        |          |                  |        |            |   |   |      |         |
| Пер | еносите сюда транспортные ср | едства и | ли гру | уппы для создания сг | иска   |          | 🖌 В отдельн      | ом окн | e PDF      |   |   | Вы   | полнить |
| 田   | Карта 🖨 Отчеты 🕓 Ра          | списани  | е отч  | нетов 🔐 Графики      | I -0   | - Отрезк | и 🗟 Быстрые отч  | еты    |            |   |   |      |         |

РИС. 6: СПИСКИ ООЪЕКТОВ ДЛЯ ОТЧЕТОВ

- перейдите в модуль «Объекты мониторинга» и выделите тот элемент, который нужно добавить в новый список. Это может быть группа или объект мониторинга;
- перетащите выделенный элемент в модуль «Отчеты» в пустую область. Объект будут добавлены в новый список;
- для удаления объекта из списка наведите курсор мыши на этот объект. В строке с объектом появится кнопка «Удалить» (рисунок 7, п.1);
- нажмите кнопку «Сохранить» (рисунок 7, п.2) для сохранения изменений;
- вы можете сохранить выбранные элементы в виде отдельного нового списка, нажав кнопку «Сохранить как» в контекстном меню кнопки «Сохранить»;
- для удаления списка выберите его и нажмите кнопку

| ₿0    | тчеты                         |          |               |             |             |         |                   |                      |        |        |                 |   |   |      |       | ×  |
|-------|-------------------------------|----------|---------------|-------------|-------------|---------|-------------------|----------------------|--------|--------|-----------------|---|---|------|-------|----|
| Про   | хождение точек и отрезков     |          | Ko            | нтрольные т | очки 🔻      | •       | <u>~</u> p        | <b>1</b> елить на ре | йсы, д | елител | 2 1             | - |   | Q Γe | озонь | ol |
| <     | Пользовательский 🔹 🔻          |          | т 15.03.202   | 22 00:00 E  | <b>B</b> () | до      | 16.0              | 03.2022 00:0         | 0      | G      | T               |   |   |      |       |    |
| Нов   | ый список                     |          |               |             |             |         |                   |                      | •      | Cox    | ранить          | • | × | 0    | Отмен | la |
| Назва | ние                           |          |               |             | UIC         | ) устро | ойства Рег. номер |                      |        | Группа |                 |   |   |      | ×     | Γ  |
| -     | Т130КТ                        |          | 140           | 2502        | 14          |         | Грузо             | вые                  |        |        |                 |   | * |      |       |    |
|       | 🚑 P1150P                      |          |               |             |             |         |                   | 50                   |        | Грузо  | <b>Трузовые</b> |   |   |      | ×     |    |
|       |                               |          |               |             |             |         |                   |                      |        |        |                 |   |   |      | 1     | •  |
| Пере  | носите сюда транспортные сред | ства или | группы для со | здания спис | ка          |         |                   | 🖊 В отделы           | ном ок | ie 🗌   | PDF             |   |   | Вы   | полни | ть |
|       | (арта  🔒 Отчеты 🕓 Расп        | исание   | отчетов 👬     | Графики     | -0- 01      | грезки  |                   | Быстрые от           | гчеты  |        |                 |   |   |      |       |    |
| Рис.  | 7: Сохранение спис            | ска      |               |             |             |         |                   |                      |        |        |                 |   |   |      |       |    |

From: http://dokuwiki.tk-chel.ru/ - Документация АвтоГРАФ.WEB Permanent link: http://dokuwiki.tk-chel.ru/user\_manual/modules/reports/detailed.txt

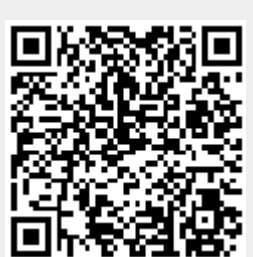

Last update: 07.07.2022 13:04